## Add CCC° Valuation User ID

This document explains how to add a CCC° Valuation User ID to a Claim **Overview** Office Profile. This procedure should be completed once the Valuation User ID has been provided by an Insurance Company. Once this ID has been added to the system, valuation requests can be created and submitted from the Claim Office's Profile.

| Adding                | Step | Action                                                                                                    |                            |                   |  |
|-----------------------|------|----------------------------------------------------------------------------------------------------|----------------------------|-------------------|--|
| Valuation<br>User IDs | 1    | Click the <b>Configure</b> drop-down                                                                                                    | menu and select <b>Pro</b> | files.            |  |
|                       | 2    | 2 <b>Double click</b> the appropriate <b>Claim Office Profile</b> to open it.<br>Search Results                                                                                                    |                            |                   |  |
|                       |      |                                                                                                    | Company Code Office Code   | Ture              |  |
|                       |      | Name                                                                                                    | Company Code Office Code   | Repair Facility   |  |
|                       |      |                                                                                                    | C                          | Insurance Company |  |
|                       |      |                                                                                                    | C( A                       | Claim Office      |  |
|                       |      |                                                                                                    |                            | Insurance Company |  |
|                       |      | The second second secon | <u>с</u> с <u>с</u>        | Claim Office      |  |
|                       |      | n cc                                                                                                    | C( E.                      | Claim Office      |  |
|                       | 3    | Click the Valuation User IDs sec<br>Reports<br>Total Loss Threshold<br>Valuation User IDs<br>Workfile Rules<br>Click Add.<br>Valuation User IDs<br>Add X Delete C Edit Print                                                                                                    | tion from the left sid     | de menu.          |  |

Continued on next page

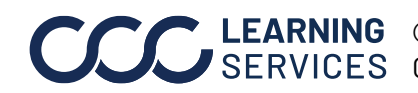

**CCC LEARNING** ©2018-2023. CCC Intelligent Solutions Inc. All rights reserved. CCC° is a trademark of CCC Intelligent Solutions Inc.

## Add CCC° Valuation User ID, Continued

| Adding                              | Step                                                                                                    | Action                                                                                                    |  |
|-------------------------------------|----------------------------------------------------------------------------------------------------|----------------------------------------------------------------------------------------------------|--|
| Valuation<br>User IDs,<br>continued | 5                                                                                                    | Enter the following information:                                                                                                    |  |
|                                     |                                                                                                    | <ul> <li>Valuation User ID as provided by the Insurance Company. There is a 5 character limit on this field.</li> <li>Default can be selected as needed to designate a default Valuation User ID if there are multiple Valuation User IDs associated with the Claim Office Profile.</li> <li>Office Short Name can be populated as needed to act as a unique identifier for the Valuation User ID. There is a 40 character limit on this field.</li> </ul> |  |
|                                     |                                                                                                    | Valuation User ID X                                                                                                    |  |
|                                     |                                                                                                    | Valuation User ID:                                                                                                    |  |
|                                     |                                                                                                    | Default: This is the Default Valuation User ID                                                                                                    |  |
|                                     |                                                                                                    | Office Short Name:                                                                                                    |  |
|                                     |                                                                                                    | OK Cancel                                                                                                    |  |
|                                     | 6                                                                                                    | When finished, click <b>OK.</b>                                                                                                    |  |
|                                     |                                                                                                    | OK Cancel                                                                                                    |  |
|                                     | 7                                                                                                    | The Valuation User ID is added.                                                                                                    |  |
|                                     |                                                                                                    | <b>Note:</b> Look for a checkmark in the <b>Active</b> column to verify the Valuation User ID is ready to be used.                                                                                                    |  |
|                                     | Follow <b>Steps 4-6</b> to add any additional Valuation User IDs to the<br>Claim Office Profile. Valuation User IDs can also be <b>Edited</b> or<br><b>Deleted</b> as needed from this screen. |                                                                                                    |  |
|                                     | 8                                                                                                    | When finished editing Valuation User IDs for this Claim Office Profile, click <b>Save and Close.</b>                                                                                                    |  |
|                                     |                                                                                                    | Profile Settings       File     Help       Save     Save and Close                                                                                                    |  |

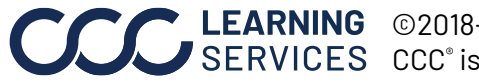

©2018-2023. CCC Intelligent Solutions Inc. All rights reserved. CCC° is a trademark of CCC Intelligent Solutions Inc.